## ИНСТРУКЦИЯ ПО ПРИМЕНЕНИЮ ВЕКТОРНЫЕ АНАЛИЗАТОРЫ ЦЕПЕЙ Р4226А «ПАНОРАМА»

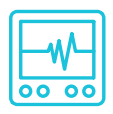

# ИЗМЕРЕНИЕ КОЭФФИЦИЕНТА ШУМА. ОПЦИЯ «ИКШ»

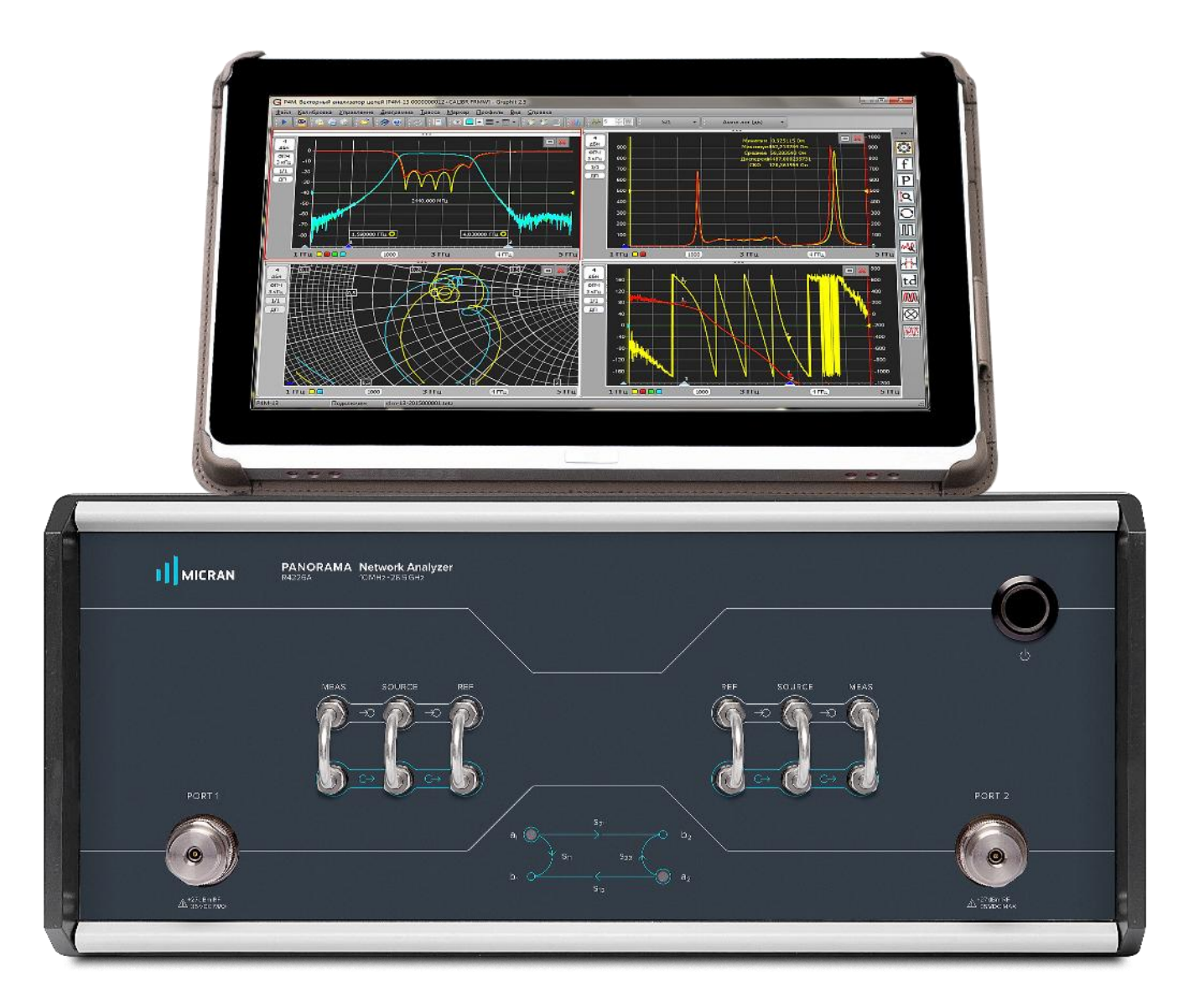

## Измерение коэффициента шума. Опция «ИКШ»

Векторный анализатор цепей (ВАЦ) серии Р4226 «Панорама» с опцией «ИКШ» позволяет проводить измерение коэффициента шума (КШ).

Существует два основных метода измерения коэффициента шума: метод прямого измерения шума (холодного источника) и метод Y – фактора (холодного \ горячего источника). Применяемый в ВАЦ алгоритм векторной коррекции (компенсации рассогласований между исследуемым устройством и измерителем), скалярной калибровки (измерение собственного коэффициента шума измерителя), векторной калибровки (исключение влияния выходного импеданса исследуемого устройства) повышает точность измерения.

Метод Y-фактора применяется в большинстве выпускаемых измерителей коэффициента шума. Такой метод подразумевает наличие генератора шума (ГШ) на входе измеряемого устройства во время проведения измерения. Такой метод, например, применяется в *измерителе коэффициента шума серии «Х5М»*.

В векторном анализаторе цепей «Панорама» применяется метод прямого измерения коэффициента шума с векторной коррекцией. Данный метод подразумевает наличие генератора шума только во время проведения калибровки, далее ГШ не участвует в процессе измерения. Метод позволяет повысить точность измерения коэффициента шума, переносить плоскость калибровки и выполнять несколько измерений за одно подключение к ВАЦ.

Для расчета коэффициента шума используется следующее отношение:

$$F = \frac{N_{out}^{DUT}}{N_0 \times |S_{21}|^2} ;$$

Где N<sub>out</sub><sup>DUT</sup> – мощность шума на выходе исследуемого устройства (ИУ), выделяемая на нагрузке Z<sub>0</sub> (в полосе приёмника ВАЦ); N<sub>0</sub> – мощность теплового шума холодного (290° K) источника (в полосе приёмника ВАЦ); |S<sub>21</sub>|<sup>2</sup> – коэффициент передачи мощности ИУ, нагруженного на Z<sub>0</sub>; Z<sub>0</sub> – системный импеданс.

Измерение коэффициента шума в ВАЦ «Панорама» проводится дополнительно устанавливаемым шумовым приёмником.

Особенности использования опции ИКШ

- Диапазон рабочих частот 50 МГц ... 26,5 ГГц.
- Диапазон измерения КШ 0...50 дБ.
- Диапазон измерения коэффициента передачи -40...60 дБ.
- Для измерения коэффициента шума, ИУ подключается ко второму порту ВАЦ. Для достижения максимальной точности и стабильности измерения коэффициента шума, между выходом ИУ и портом 2 ВАЦ должно быть наименьшее количество элементов, вызывающих дополнительные потери.
- Выход питания ГШ +28 В расположен на задней панели ВАЦ.
- Генератор шума рекомендуется использовать с ИОШТ (ENR) > 10 дБ.

#### Уровень мощности на выходе ИУ

- Для обеспечения наилучшей точности измерения коэффициента шума уровень выходной мощности ИУ должен быть на 15-20 дБ ниже точки сжатия используемого ИУ во время измерения S-параметров.
- Чтобы уменьшить дрожание коэффициента шума, уровень мощности на измерительном приемнике b2 (порт 2) должен быть выше -20 дБм во время измерения S-параметров, но не превышать уровень 0 дБм.
- Лучший способ контроля мощности на входе приемника b2 (порт 2) это отображение измерительной трассы b2 (1->2).
- Для ИУ с коэффициентом усиления ниже 15 дБ используйте согласующий аттенюатор на выходе порта 1.
- Оптимизируйте измерительную схему таким образом, чтобы калибровка и измерения проводились при одних и тех же значениях выходной мощности аттенюаторов источника и приемника.

#### Усиление тракта шумового приемника

В ВАЦ предусмотрена возможность управления усилением тракта шумового приёмника. Настройка усиления осуществляется исходя из суммы значений ожидаемого коэффициента усиления (КУ) и ожидаемого коэффициента шума (КШ). Условия выбора усиления:

- Низкое, если 60 дБ> КУ+КШ > 45 дБ;
- **Высокое,** если КУ + КШ < 45 дБ.

Реализация измерительного блока ВАЦ «Панорама» с опцией «ИКШ» представлена на рис 1.

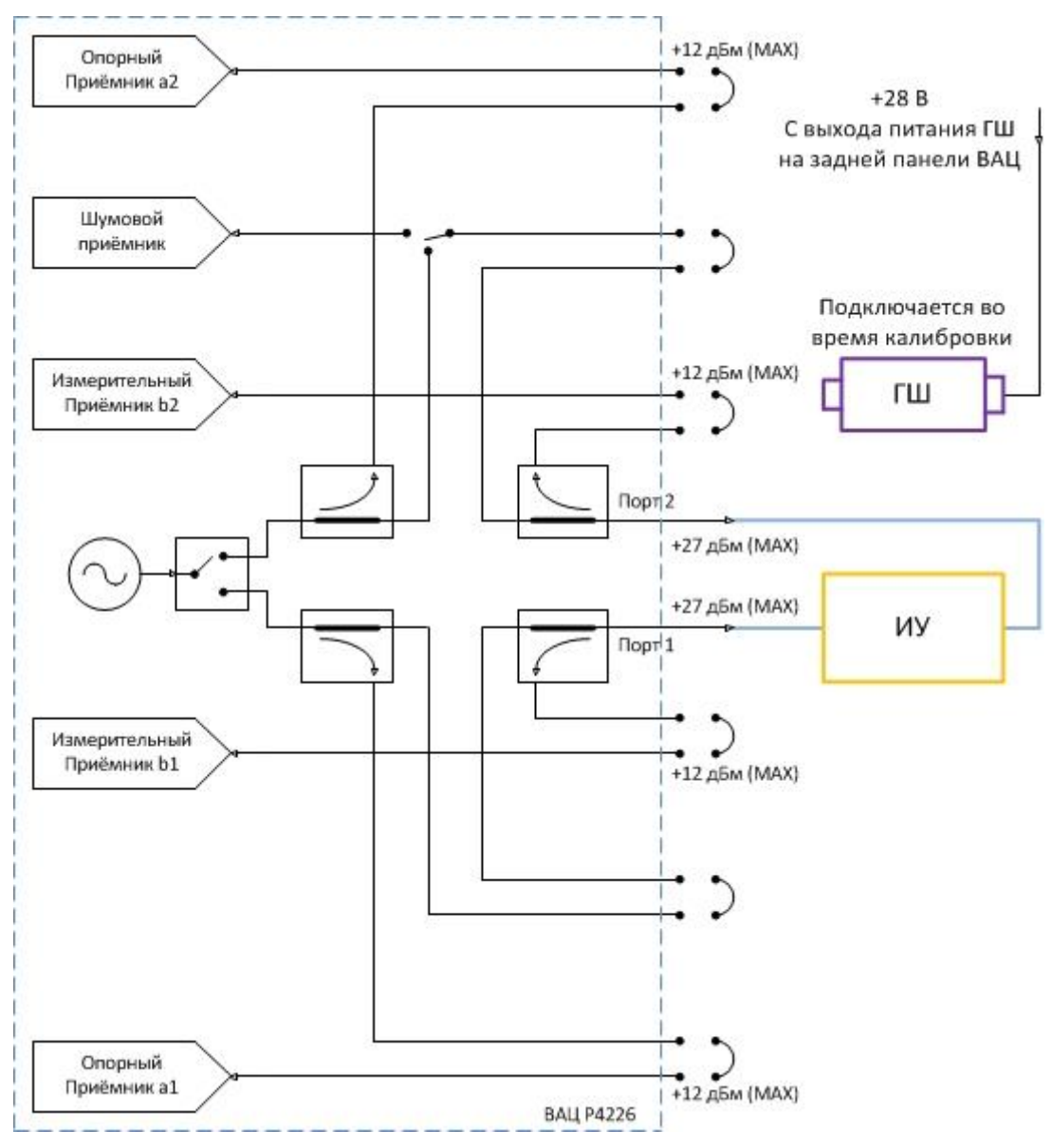

Рис. 1. Реализация измерительного блока ВАЦ «Панорама» с опцией «ИКШ» для измерения коэффициента шума

Для проведения измерения коэффициента шума потребуется:

- Векторный анализатор цепей «Панорама» с опцией «ИКШ»;
- Набор калибровочных мер или электронный калибратор;
- Набор кабельных сборок.

## Измерение коэффициента шума усилителя со скалярной калибровкой

Пример 1.

Проведем измерение коэффициента шума (SNF), коэффициента передачи (S<sub>21</sub>), S<sub>11</sub>, S<sub>22</sub>, развязку (S<sub>12</sub>) усилителя «LNA20/1» производства компании «Микран». Частотный диапазон при измерении (RF) = 50 МГц... 20 ГГц, мощность зондирования – 15 дБм. Ожидаемый КУ = 33 дБ, ожидаемый КШ = 6 дБ. Технические характеристики усилителя приведены в таблице 1.

#### Таблица 1. Технические характеристики усилителя «LNA20/1» производства компании «Микран».

|                                          | 10 МГц20 ГГц |         |          |           |  |  |  |
|------------------------------------------|--------------|---------|----------|-----------|--|--|--|
| диапазон рабочих частот                  | 10 МГц 2 ГГц | 2 6 ГГц | 6 14 ГГц | 14 20 ГГц |  |  |  |
| Усиление (S <sub>21</sub> ), дБ          | ≥ 30         | ≥ 27    | ≥ 30     | ≥ 33      |  |  |  |
| Коэффициент шума (NF), дБ                | 6            | 4       | 3        | 6         |  |  |  |
| Выходная мощность, при сжатии на 1 дБ    | 1/           | 13      | 12       | 12        |  |  |  |
| (Р1дБ), дБм                              | 14           | 15      | 12       | 12        |  |  |  |
| Возвратные потери (S <sub>11</sub> ), дБ |              | ≤ −1,   | 4        |           |  |  |  |
| Возвратные потери (S <sub>22</sub> ), дБ |              | ≤ −1    | 2        |           |  |  |  |

Для проведения калибровки будем использовать генератор шума «ГШМ20» производства компании «Микран».

- 1. Подготовить ВАЦ к работе;
- 2. Запустить программное обеспечение Graphit;
- 3. Осуществить подключение к прибору (рис. 2);

|                     |                                                                                              | Ποι                  | иск приборов   |           |                           |  |
|---------------------|----------------------------------------------------------------------------------------------|----------------------|----------------|-----------|---------------------------|--|
| Описание            | Адрес прибора                                                                                | Тип                  | Серийный номер | Состояние |                           |  |
| P4M-18/3 1102170230 | r4m-18-1102170230.tetz                                                                       | P4M-18/3             | 1102170230     | Свободен  | В изоранное               |  |
| P4M-18 1102080016   | r4m-18-1102080016.tetz                                                                       | P4M-18               | 1102080016     | Занят     |                           |  |
| P4M-18 1102099999   | r4m-18-1102099999.tetz                                                                       | P4M-18               | 1102099999     | Занят     |                           |  |
| P4213/4 1132190048  | r4213-1132190048.tetz                                                                        | P4213/4              | 1132190048     | Занят     | Повторить поиск           |  |
| P4213/6 1132190055  | r4213-1132190055.tetz                                                                        | P4213/6              | 1132190055     | Занят     |                           |  |
| P4226/5 1133180038  | r4226-1133180038.tetz                                                                        | P4226/5              | 1133180038     | Свободен  | Все приборы               |  |
| P4226A 1133190021   | r4226-1133190021.tetz                                                                        | P4226A               | 1133190021     | Свободен  |                           |  |
| R4226 1133150001    | r4226-1133150001.tetz                                                                        | R4226                | 1133150001     | Занят     |                           |  |
|                     | Выберите прибор для подключи<br>или перетащите запись в списо<br>избранных приборов при помо | ения<br>к<br>щи мыши |                |           | Подключаться по умолчанию |  |

Рис. 2. Подключение к ВАЦ

4. Сбросить настройки программного обеспечения Graphit по умолчанию, для этого нажать кнопку

«Восстановить начальные параметры»

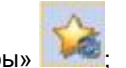

5. В панели управления «Мощность» установить мощность зондирования – 15 дБм. При установке мощности зондирования необходимо учитывать ожидаемый коэффициент усиления (КУ) измеряемого устройства, чтобы приёмник оставался в линейном режиме работы. В случае необходимости устанавливать ослабление сигнала, попадающего на второй измерительный приёмник b2. Для этого в ВАЦ с опцией «ИКШ» установлены встроенные аттенюаторы, расширяющие динамический диапазон. В нашем случае необходимо дополнительное ослабление зондирующего и принимаемого сигнала, для этого необходимо установить ручное управление аттенюаторами, 10 дБ аттенюатор генератора первого порта и 20 дБ аттенюатор приёмника второго порта (рис 3);

| Р Мощноо                            | ть                  | ŝ  |
|-------------------------------------|---------------------|----|
| Старт                               |                     | f  |
| Стоп                                |                     | p  |
| Центр                               | -15 лБм             |    |
| Полоса                              | 15 дом              |    |
| Точек                               |                     | M  |
| Управление аттенюаторами<br>ручное  | Į                   | ₩8 |
| Аттенюатор генератора (пор<br>10 дБ | от 1 / 2)<br>О дБ   |    |
| Аттенюаторы приёмников (п<br>0 дБ   | орт 1 / 2)<br>20 дБ | P  |

Рис. 3. Задание мощности зондирования и установка дополнительного ослабления с помощью внутренних аттенюаторов

6. Задать частотный диапазон измерения коэффициента шума (50 МГц ... 20 ГГц) (рис. 4);

| f         | Частота       | ŝ         |
|-----------|---------------|-----------|
| Старт     | 50 МГц        | f         |
| Стоп      | 20 ГГц        | p         |
| Центр     | 10,025 ГГц    | R         |
| Полоса    | 19,95 ГГц     | Ш         |
| Точек     | 501           | MA        |
| Сканирова | выкл Список   | <b>M</b>  |
|           | Полный обзор  | $\otimes$ |
|           | Нулевой обзор | P         |

Рис. 4. Задание частотного диапазона.

7. Создать измерительную трассу для измерения КШ (рис. 5).

| Фанл                       | малиоровка    | управление     | Диаграмма трасса то                                                 | аркер профиль вид Сп                            | равка         |                                                                                                    |
|----------------------------|---------------|----------------|---------------------------------------------------------------------|-------------------------------------------------|---------------|----------------------------------------------------------------------------------------------------|
|                            | 1 2 2         | ☆ 🛛 🕢          | Коэфф лог [дБ]                                                      | кш - 💱                                          | ≥ 🎯 🧕         | <b>_</b> • <b>_</b>                                                                                                    |
|                            | 🕞 СВЧ         | 12 20          | A 2 👫 5% ·                                                          | ·   🎋 • 23   🔒                                  | ser ser   ⊼ 🕷 | ) 🛧 👤 💷                                                                                                    |
| Имя                        | Тип<br>Трс4 И | Кнл/Изм.<br>КШ | Опорн. Ед./дел. П<br>-30 сБ 20 сБ 10<br>Автомасштаб А               | Формат Функции<br>Козфф лог [дБ]                |               | ***                                                                                                    |
| -15<br>дБм<br>ФПЧ<br>1 кГц |               |                | <u>З</u> апомнить Ctrl+R<br><u>С</u> охранить Ctrl+F<br>Удалить Del |                                                 |               | <ul> <li>Автомасштаб диаграммы Ctrl+Num *</li> <li>Создать измерительную трассу Ctrl+N</li> <li>Создать изтематического трассу Ctrl+N</li> </ul> |
|                            | -50-          |                | <u>И</u> змерение<br>Формат                                         | <u>S</u> 11<br>S <u>2</u> 1                     |               | Выделить все трассы         Ctrl+A           Маркеры         •                                                                                   |
|                            | -70-          | A 800 ++       | Усреднение •<br>Фазовая задержка<br>Фильтрация                      | 5 <u>1</u> 2<br>522<br>Приёмники ▶              |               | Отчет         Сtrl+Р           Открыть данные         Сtrl+Y           Сохранить данные         Ctrl+T                                           |
|                            | -90 -         | ***<br>***     | Временная область<br>Сглаживание<br>Накопление                      | Сопротивление<br>Проводимость<br>Преобразование |               | <ul> <li>Периодическое сохранение SnP файлов</li> <li>Создать диаграмму</li> <li>Закрыть диаграмму</li> </ul>                                    |
|                            |               |                | Ограничение •<br>Статистика                                         | • Измерение шума •                              | • кш<br>иошт  | Расположение диаграмм           Вид                                                                                                    |

Рис. 5. Создание измерительной трассы для коэффициента шума КШ

8. Выбрать в главном меню Калибровка -> Мастер калибровки. В окне «Параметры калибровки» в поле «Тип калибровки» выбрать пункт «Двухпортовая с измерением КШ (порт 2)». В поле «Характеристика ГШ» задать файл, содержащий таблицу значений ENR (Excess Noise Ratio – избыточный коэффициент шума) используемого генератора шума. Фильтр ПЧ определяет время измерения в каждой точке и уровень шума приёмного тракта шумового приёмника. Значение в поле «Усиление тракта» подобрать исходя из соображений, приведенных в пункте «Усиление тракта шумового приемника». Настройка параметров калибровки для нашего примера изображена на рис 6. Мастер калибровки предложит подключить к измерительному порту ГШ, нагрузки ХХ, КЗ, СН к первому порту и ко второму порту, меру на проход. Провести калибровку, руководствуясь мастером калибровки.

#### Возможно проведение калибровки с использованием автоматического калибратора;

| Р4. векторный ан<br>айл <u>К</u> алибровка<br><u>Масте</u><br>Отклю<br>Настри              | ализатор ценеи<br><u>у</u> правление<br>р калибровки<br>чить коорекцин<br>ОЙКА КОНФ | Диаграмма <u>Трас</u><br>F6<br>игурации                                                                                 |                                                 |         |                 |
|--------------------------------------------------------------------------------------------|-------------------------------------------------------------------------------------|----------------------------------------------------------------------------------------------------|-------------------------------------------------|---------|-----------------|
| Спользуемые порть                                                                          | d                                                                                   |                                                                                                    | -                                               |         |                 |
| • порты 1, 2                                                                               |                                                                                     | () порт 1                                                                                                    | () no                                           | рт 2    |                 |
| онфигурация порто                                                                          | в исследуемого у                                                                    | стройства                                                                                                    |                                                 | 0       |                 |
| Соедините                                                                                  | ель:                                                                                | Калиоровочный наоор:                                                                                                    |                                                 | Совлини | e Habopa:       |
| 1001 1. 3,5/5MA p                                                                          |                                                                                     | HKMM-13-13P NP2196180011                                                                                                |                                                 | Соедини | TERM THE 3,5 MM |
| IOPT 2: 3,5/5MA B                                                                          | илка 💽                                                                              | HKMM-13-13P Nº2196180011                                                                                                | •                                               | Соедини | тели тип 3,5 мм |
| Вариант калибровки                                                                         | и: Вектор                                                                           | ная калибровка SOLT                                                                                                    |                                                 |         | •               |
| Тип калибоовки:                                                                            | Ленуро                                                                              |                                                                                                    | 2)                                              |         |                 |
| П Векторная калиб                                                                          | DOEKA KIII                                                                          | איז איזאפארא איזאפארא איז איז איז איז איז איז איז איז איז אי                                                            | -/                                              | u.      | 1.00            |
| Учёт отражения                                                                             | от измерителя КІ                                                                    | Ш                                                                                                    | www.brp.r                                       |         | IKIL V          |
| Измерение на зон                                                                           | ндовой станции                                                                      |                                                                                                    | Усиление                                        | тракта: | высокое ▼       |
| 🏸 Шаг 1 и                                                                                  | 13 8                                                                                |                                                                                                    |                                                 |         |                 |
| рт 2<br><u>ПШ</u><br>рт 1<br>XX<br>K3<br>CH<br>рт 2<br>XX<br>K3<br>CH<br>рты 1,2<br>Проход | Подключите ген<br>ВНИМАНИЕ!!! Во<br>подключать каб<br>выходу +28 В на               | ератор шума на порт 2.<br>избежание короткого замыкани<br>ель питания ВNC к ПШ, и тольк<br>задней панели измерительного | ия в первую очер<br>о после этого к<br>о блока! | едь     |                 |

Рис. 6. Настройка параметров калибровки

- 9. Подключить исследуемое устройство между портами ВАЦ, как изображено на рис 1.
- 10. Результаты измерения приведены на рис 7 и рис 8.

## МИКРАН

## LNA-20/1\_Скалярная калибровка

14.05.2020 15:10:00

P4226A 1133190021, Graphit 2.5.30

-30,78 дБ (!)

6,16 дБ (!)

КШ

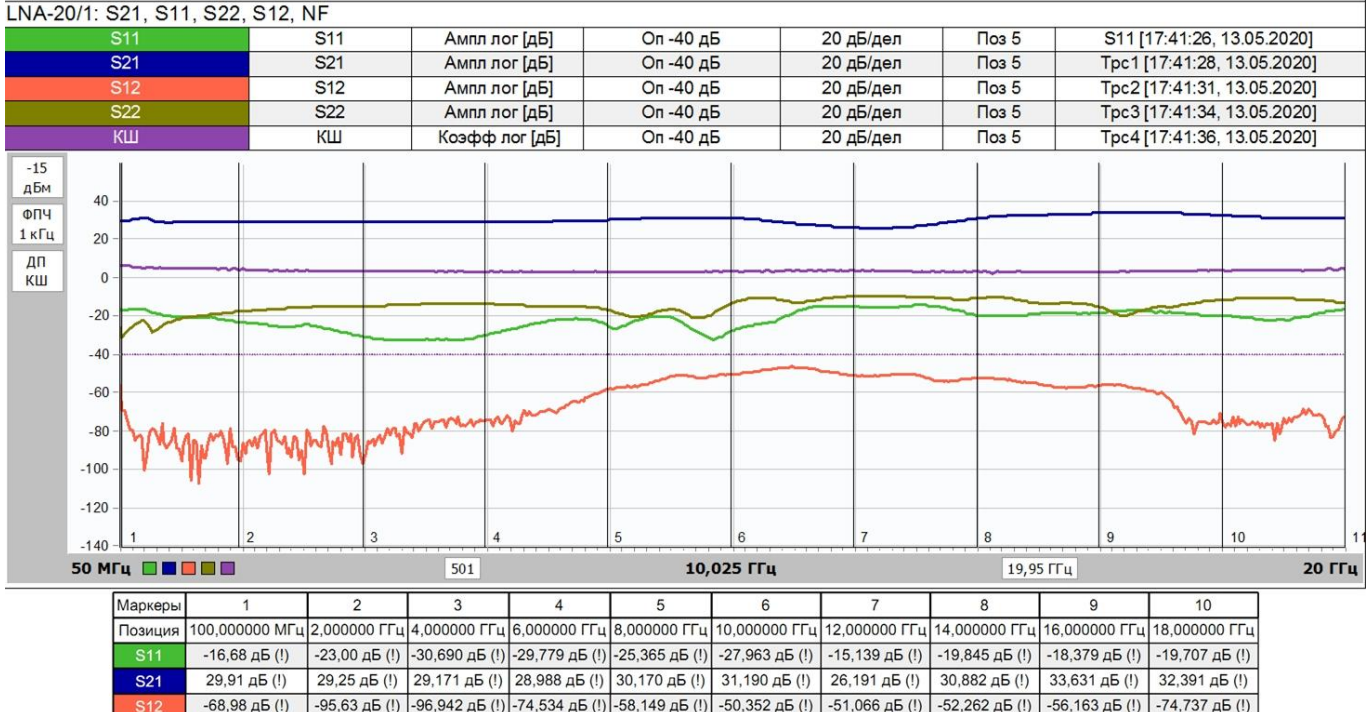

Рис. 7. Результаты измерения коэффициента шума S<sub>11</sub>, S<sub>21</sub>, S<sub>12</sub>, S<sub>22</sub> «LNA20/1» со скалярной калибровкой

4,32 дБ (!) 3,559 дБ (!) 2,772 дБ (!) 2,866 дБ (!) 3,199 дБ (!)

-17,81 μ5 (!) -14,817 μ5 (!) -13,769 μ5 (!) -16,940 μ5 (!) -13,435 μ5 (!) -9,664 μ5 (!) -10,838 μ5 (!) -15,244 μ5 (!) -11,476 μ5 (!)

3,497 дБ (!)

3,275 дБ (!)

2,980 дБ (!)

3,770 дБ (!)

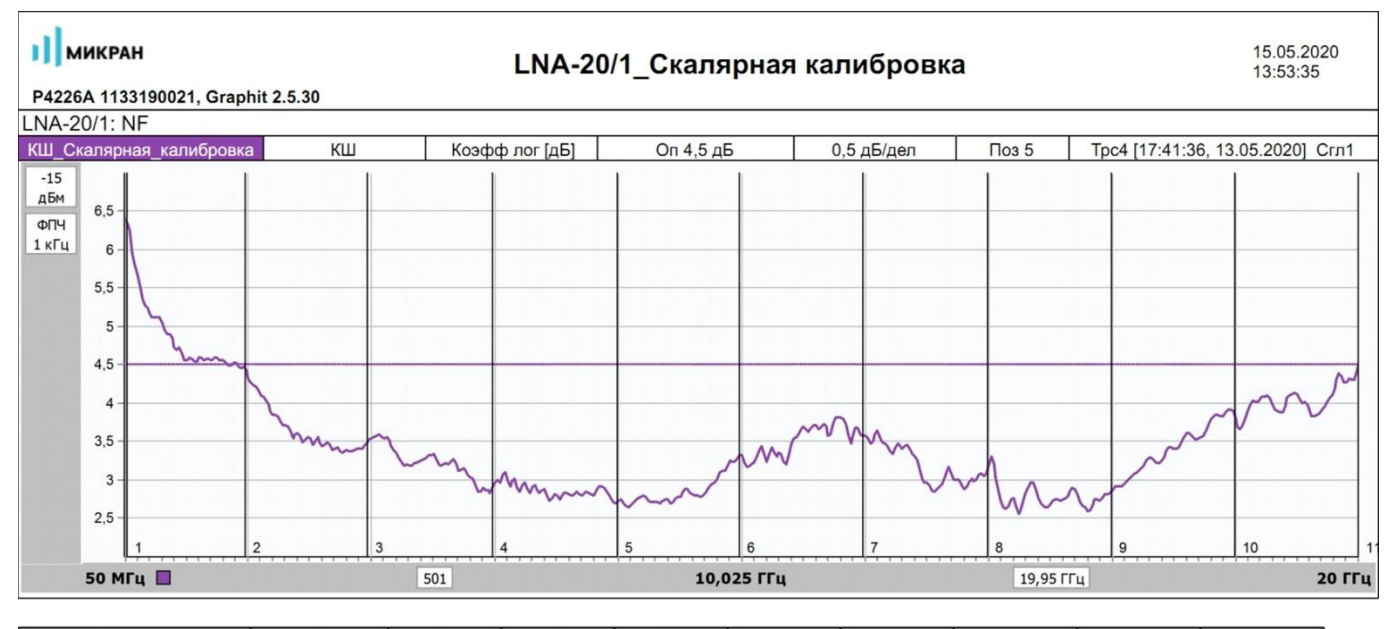

| Маркеры                | 1              | 2            | 3            | 4            | 5            | 6            | 7             | 8             | 9             |
|------------------------|----------------|--------------|--------------|--------------|--------------|--------------|---------------|---------------|---------------|
| Позиция                | 100,000000 МГц | 2,000000 ГГц | 3,990000 ГГц | 6,000000 ГГц | 8,010000 ГГц | 9,990000 ГГц | 12,000000 ГГц | 14,000000 ГГц | 16,000000 ГГц |
| Ш_Скалярная_калибровка | 6,32 дБ (!)    | 4,42 дБ (!)  | 3,512 дБ (!) | 2,892 дБ (!) | 2,702 дБ (!) | 3,315 дБ (!) | 3,568 дБ (!)  | 3,151 дБ (!)  | 2,851 дБ (!)  |

Рис. 8. Результаты измерения коэффициента шума «LNA20/1» со скалярной калибровкой

## Измерение коэффициента шума усилителя с векторной калибровкой

Измерение коэффициента шума с векторной коррекцией позволяет учитывать отражение от ГШ. При КУ измеряемого устройства меньше 20 дБ рассогласование оказывает значительное влияние. Векторная калибровка рекомендуется для ИУ с коэффициентом усиления меньше 20 дБ.

Пример 2.

Проведем измерение коэффициента шума (SNF), коэффициента передачи (S<sub>21</sub>), S<sub>11</sub>, S<sub>22</sub>, развязку (S12) усилителя «LNA20/1» производства компании «Микран». Частотный диапазон при измерении (RF) = 50 МГц ...20 ГГц, мощность зондирования – 15 дБм. Ожидаемый КУ = 33 дБ, ожидаемый КШ = 6 дБ. Технические характеристики усилителя приведены в таблице 2.

| Диапазон рабочих частот                              |               | 10 МГц … | 20 ГГц   |          |
|------------------------------------------------------|---------------|----------|----------|----------|
|                                                      | 10 МГц …2 ГГц | 26 ГГц   | 6…14 ГГц | 1420 ГГц |
| Усиление (S <sub>21</sub> ), дБ                      | ≥ 30          | ≥ 27     | ≥ 30     | ≥ 33     |
| Коэффициент шума (NF), дБ                            | 6             | 4        | 3        | 6        |
| Выходная мощность, при сжатии на 1 дБ<br>(Р1дБ), дБм | 14            | 13       | 12       | 12       |
| Возвратные потери (S <sub>11</sub> ), дБ             |               | ≤ −1     | 4        |          |
| Возвратные потери (S <sub>22</sub> ), дБ             |               | ≤ −1     | 2        |          |

| Таблица 2. | Технические характеристики | усилителя «LNA20/1» производства | компании «Микран» |
|------------|----------------------------|----------------------------------|-------------------|
| -          |                            |                                  |                   |

Для проведения калибровки будем использовать генератор шума «ГШМ20» производства компании «Микран».

- 1. Повторить пункты 1-7 указанные в предыдущем примере;
- 2. Выбрать в главном меню Калибровка -> Мастер калибровки. В окне «Параметры калибровки» в поле «Тип калибровки» выбрать пункт «Двухпортовая с измерением КШ (порт 2)». В поле «Характеристика ГШ» задать файл, содержащий таблицу значений ENR (Excess Noise Ratio избыточный коэффициент шума) используемого генератора шума. Фильтр ПЧ определяет время измерения в каждой точке и уровень шума приёмного тракта шумового приёмника. Значение в поле «Усиление тракта» подобрать исходя из соображений, приведенных в пункте «Усиление тракта шумового приемника». Настройка параметров калибровки для нашего примера изображена на рис 9. Мастер калибровки предложит подключить к измерительному порту ГШ, нагрузки ХХ, КЗ, СН к первому порту и ко второму порту, меру на проход. Также мастер калибровки предложит подключить ко второму порту ВАЦ пять произвольных нагрузок. Произвольными нагрузками послужат устройства с существенно разным согласованием. Рекомендуется использовать нагрузки из набора калибровочных мер ХХ, КЗ, СН, четвертой и пятой мерой послужат ХХ, КЗ соединенные с портом ВАЦ через аттенюатор небольшого номинала (3...10 дБ). Провести калибровки, руководствуясь мастером калибровки.

#### Возможно проведение калибровки с использованием автоматического калибратора.

| Файл К              |                       |                    | [F4220A 1133130021]                                   |                        |
|---------------------|-----------------------|--------------------|-------------------------------------------------------|------------------------|
|                     | алибровка Управ       | ление              | <u>Диаграмма</u> <u>Т</u> рас                         |                        |
| 1 100 2             | Мастер калибр         | овки               | F6                                                    |                        |
|                     |                       |                    |                                                       |                        |
| B                   | Настройка к           | онфи               | игурации                                              |                        |
| Использу            | емые порты            |                    |                                                       |                        |
|                     | a 1, 2                |                    | 🔿 порт 1 👘 по                                         | рт 2                   |
| Конфигу             | рация портов исследу  | MOLO N             | стройства                                             |                        |
|                     | Соединитель:          |                    | Калибровочный набор:                                  | Описание набора:       |
| Порт 1:             | 3,5/SMA розетка       | •                  | HKMM-13-13P Nº2196180011                              | Соединители тип 3,5 мм |
| Порт 2:             | 3,5/SMA вилка         |                    | HKMM-13-13P Nº2196180011                              | Соединители тип 3,5 мм |
|                     |                       |                    | Список калибровочных наборов                          |                        |
|                     |                       |                    | стикок калноровочных наобровти                        |                        |
| Вариант<br>Тип кали | калибровки:           | Векторн<br>Двухпор | ая калибровка SOLT<br>этовая с измерением КШ (порт 2) | •                      |
| Bert                | oopaa kanufooeka Kiii | 1                  | (hun to []                                            | Un 1.05. A.V.          |
| V Yuết              | отражения от измери   | теля КШ            |                                                       | ч. Iкiц ,              |
| Измер               | рение на зондовой ста | нции               | Усиление                                              | тракта: Высокое 🔻      |
|                     |                       |                    |                                                       | 🛃 Хар-ка ПШ            |
| a                   |                       |                    |                                                       |                        |
| P                   | Шаг 1 из 13           |                    |                                                       |                        |
| Порт 2              | Шаг 1 из 13           | -                  |                                                       |                        |

Рис. 9. Настройка параметров калибровки

- 3. Подключить исследуемое устройство между портами ВАЦ, как изображено на рис 1.
- 4. Результаты измерения приведены на рис 10 и рис 11.

### МИКРАН

### LNA-20/1\_Векторная калибровка

#### 15.05.2020 14:13:10

P4226A 1133190021, Graphit 2.5.30

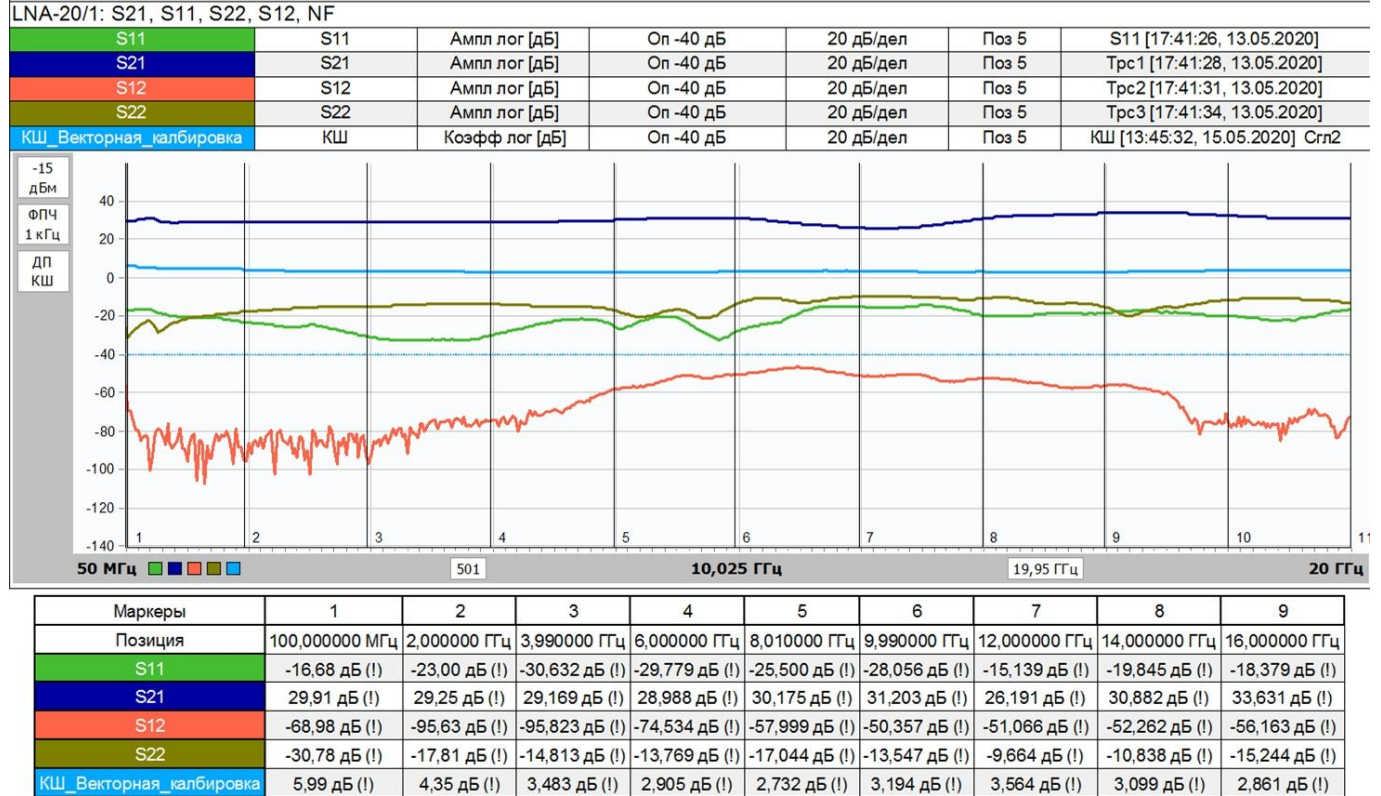

Рис. 10. Результаты измерения коэффициента шума ,  $S_{11}$ ,  $S_{21}$ ,  $S_{12}$ ,  $S_{22}$  «LNA20/1» со скалярной калибровкой

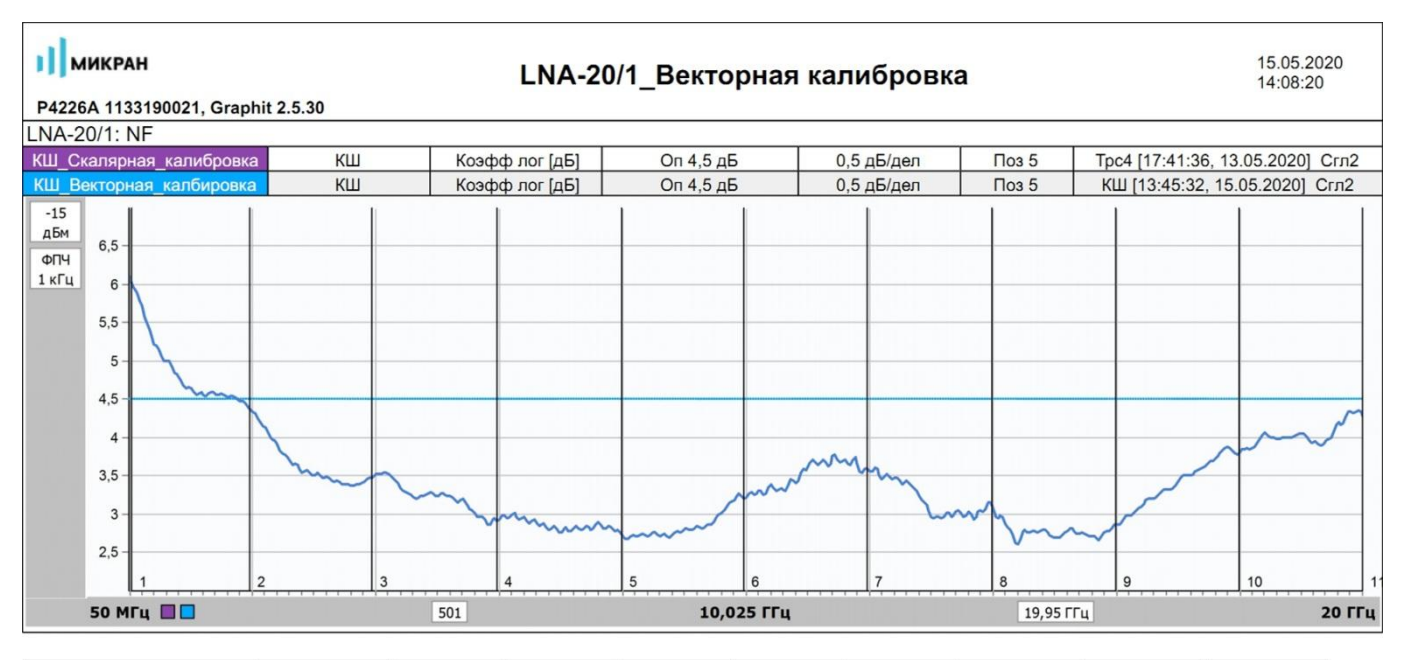

| Маркеры                 | 1              | 2            | 3            | 4            | 5            | 6            | 7             | 8             | 9             |
|-------------------------|----------------|--------------|--------------|--------------|--------------|--------------|---------------|---------------|---------------|
| Позиция                 | 100,000000 МГц | 2,000000 ГГц | 3,990000 ГГц | 6,000000 ГГц | 8,010000 ГГц | 9,990000 ГГц | 12,000000 ГГц | 14,000000 ГГц | 16,000000 ГГц |
| КШ_Скалярная_калибровка | 5,99 дБ (!)    | 4,35 дБ (!)  | 3,483 дБ (!) | 2,905 дБ (!) | 2,732 дБ (!) | 3,194 дБ (!) | 3,564 дБ (!)  | 3,099 дБ (!)  | 2,861 дБ (!)  |
| КШ_Векторная_калбировка | 5,99 дБ (!)    | 4,35 дБ (!)  | 3,483 дБ (!) | 2,905 дБ (!) | 2,732 дБ (!) | 3,194 дБ (!) | 3,564 дБ (!)  | 3,099 дБ (!)  | 2,861 дБ (!)  |

Рис. 11. Результаты измерения коэффициента шума «LNA20/1» со скалярной калибровкой

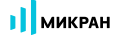

## Измерения на зондовой станции

ВАЦ Р4226А «Панорама» предоставляет возможность проведения измерений S-параметров, коэффициента шума на зондовой станции со скалярной и векторной калибровкой. Для проведения измерения необходимо:

1. повторить пункты 1-7 указанные в первом примере;

G Р4. Векторный анализатор цепей [Р4226А 1133190021]

2. выбрать в главном меню Калибровка -> Мастер калибровки. В окне «Параметры калибровки» в поле «Тип калибровки» выбрать пункт «Двухпортовая с измерением КШ (порт 2)». В поле «Характеристика ГШ» задать файл, содержащий таблицу значений ENR (Excess Noise Ratio – избыточный коэффициент шума) используемого генератора шума. Фильтр ПЧ определяет время измерения в каждой точке и уровень шума приёмного тракта шумового приёмника. Значение в поле «Усиление тракта» подобрать исходя из соображений, приведенных в пункте «Усиление тракта шумового приемника». Настройка параметров калибровки изображена на рис 12. Первые 6 пунктов, предложенные мастером калибровки (ГШ, произвольные и известные нагрузки), позволяют сформировать плоскость калибровки КШ в коаксиальном тракте (в том сечении, в котором есть возможность подключить ГШ). Оставшиеся пункты мастера калибровки выполняются уже на зондах, с использованием нагрузок на пластине, тем самым формируется плоскость калибровки S-параметров в сечении зондов, и осуществляется перенос плоскости калибровки КШ в сечение зондов (рис. 13).

| Мастер калибро.                       | ВКИ                                                                                                    | 50                                                                                                    |                                                                                                    |                                                                                                    |                                                                                                    |                                                                                                    |
|---------------------------------------|----------------------------------------------------------------------------------------------------|----------------------------------------------------------------------------------------------------|----------------------------------------------------------------------------------------------------|----------------------------------------------------------------------------------------------------|----------------------------------------------------------------------------------------------------|----------------------------------------------------------------------------------------------------|
|                                       |                                                                                                    | FO                                                                                                    |                                                                                                    |                                                                                                    |                                                                                                    |                                                                                                    |
|                                       |                                                                                                    |                                                                                                    |                                                                                                    |                                                                                                    |                                                                                                    |                                                                                                    |
| Настройка ко                          | онфи                                                                                                    | гурации                                                                                                    |                                                                                                    |                                                                                                    |                                                                                                    |                                                                                                    |
|                                       |                                                                                                    |                                                                                                    |                                                                                                    |                                                                                                    |                                                                                                    |                                                                                                    |
| и 1, 2                                |                                                                                                    | 🔘 порт 1                                                                                                    | 0                                                                                                    | порт 2                                                                                                    |                                                                                                    |                                                                                                    |
| рация портов исследуе<br>Соединитель: | змого ус                                                                                                    | тройства<br>Калибровочный набор:                                                                                                    |                                                                                                    | Описани                                                                                                    | е набора:                                                                                                    |                                                                                                    |
| 3,5/SMA розетка                       | -                                                                                                    | HKMM-13-13P Nº2196180                                                                                                    | 011                                                                                                    | Соедини                                                                                                    | тели тип 3,5 мм                                                                                                    |                                                                                                    |
| 3,5/SMA вилка                         | •                                                                                                    | HKMM-13-13P Nº2196180                                                                                                    | 011                                                                                                    | Соедини                                                                                                    | тели тип 3,5 мм                                                                                                    |                                                                                                    |
| -                                     |                                                                                                    | Список калибровоч                                                                                                    | ных наборов                                                                                                    | 7                                                                                                    |                                                                                                    |                                                                                                    |
|                                       |                                                                                                    |                                                                                                    |                                                                                                    |                                                                                                    |                                                                                                    |                                                                                                    |
| калибровки: В                         | екторна                                                                                                    | ия калибровка SOLT                                                                                                    |                                                                                                    |                                                                                                    |                                                                                                    | •                                                                                                    |
| бровки: Д                             | вухпорт                                                                                                    | товая с измерением КШ (п                                                                                                    | орт 2)                                                                                                    |                                                                                                    |                                                                                                    | -                                                                                                    |
| рная калибровка КШ                    |                                                                                                    |                                                                                                    | Фильтр                                                                                                    | ПЧ:                                                                                                    | 1кГц                                                                                                    | - >                                                                                                    |
| отражения от измерит                  | еля КШ                                                                                                    |                                                                                                    | Усилени                                                                                                    | е тракта:                                                                                                    | Высокое                                                                                                    | •                                                                                                    |
| испис на зопдовои стан                | LUVIVI                                                                                                    |                                                                                                    |                                                                                                    |                                                                                                    | Van un Dill                                                                                                    | -                                                                                                    |
|                                       |                                                                                                    |                                                                                                    |                                                                                                    |                                                                                                    | Дар-катш.                                                                                                    |                                                                                                    |
| аг 1 из 13                            |                                                                                                    |                                                                                                    |                                                                                                    |                                                                                                    | и харжатш.                                                                                                    |                                                                                                    |
|                                       | емые порты<br>(1, 2<br>рация портов исследуе<br>Соединитель:<br>3,5/SMA розетка<br>3,5/SMA вилка<br>Параметры к<br>калибровки:<br>рорная калибровка КШ<br>отражения от измерит<br>рение на зондовой стан | еные порты<br>4 1, 2<br>рация портов исследуеного ус<br>Соединитель:<br>3,5/SMA розетка •<br>3,5/SMA вилка •<br>Параметры калиб<br>калибровки: Векторне<br>калибровки: Двухпор<br>орная калибровка КШ<br>отражения от измерителя КШ<br>рение на зондовой станции | еные порты<br>4 1, 2 порт 1<br>рация портов исследуеного устройства<br>Соединитель: Калибровочный набор:<br>3,5/SMA розетка  Калибровочный набор:<br>3,5/SMA вилка Калибровочный набор:<br>3,5/SMA вилка Калибровки (порты<br>Калибровки: Векторная калибровка SOLT<br>бровки: Двухпортовая с измерением КШ (портажения от измерителя КШ<br>отражения от измерителя КШ<br>рение на зондовой станции | еные порты<br>4 1, 2 порт 1 горания портов исследуемого устройства<br>Соединитель: Калибровочный набор:<br>3,5/SMA розетка • НКММ-13-13Р №2196180011 •<br>3,5/SMA вилка • НКММ-13-13Р №2196180011 •<br>Список калибровочных наборов<br>Параметры калибровки (порты 1-2)<br>калибровки: Векторная калибровка SOLT<br>пбровки: Двухпортовая с измерением КШ (порт 2)<br>орная калибровка КШ<br>отражения от измерителя КШ<br>рение на зондовой станции | еные порты<br>1, 2 порт 1 порт 2<br>рация портов исследуемого устройства<br>Соединитель: Калибровочный набор: Описани<br>3,5/SMA розетка • НКММ-13-13Р №2196180011 • Соедини<br>3,5/SMA вилка • НКММ-13-13Р №2196180011 • Соедини<br>3,5/SMA вилка • НКММ-13-13Р №2196180011 • Соедини<br>Список калибровочных наборов<br>Параметры калибровки (порты 1-2)<br>калибровки: Векторная калибровка SOLT<br>пбровки: Авухпортовая с измерением КШ (порт 2)<br>оражения от измерителя КШ<br>отражения от измерителя КШ<br>рение на зондовой станции | еные порты<br>4 1, 2 порт 1 порт 2<br>рация портов исследуеного устройства<br>Соединитель: Калибровочный набор: Описание набора:<br>3,5/SMA розетка • НКММ-13-13P №2196180011 • Соединители тип 3,5 нн<br>3,5/SMA вилка • НКММ-13-13P №2196180011 • Соединители тип 3,5 нн<br>3,5/SMA вилка • НКММ-13-13P №2196180011 • Соединители тип 3,5 нн<br>Список калибровочных наборов<br>Параметры калибровки (порты 1-2)<br>калибровки: Векторная калибровка SOLT<br>пбровки: Двухпортовая с изнерением КШ (порт 2)<br>орная калибровка КШ<br>отражения от изнерителя КШ<br>рение на зондовой станции |

Рис. 12. Настройка мастера калибровки

Информация может быть изменена без предварительного уведомления.

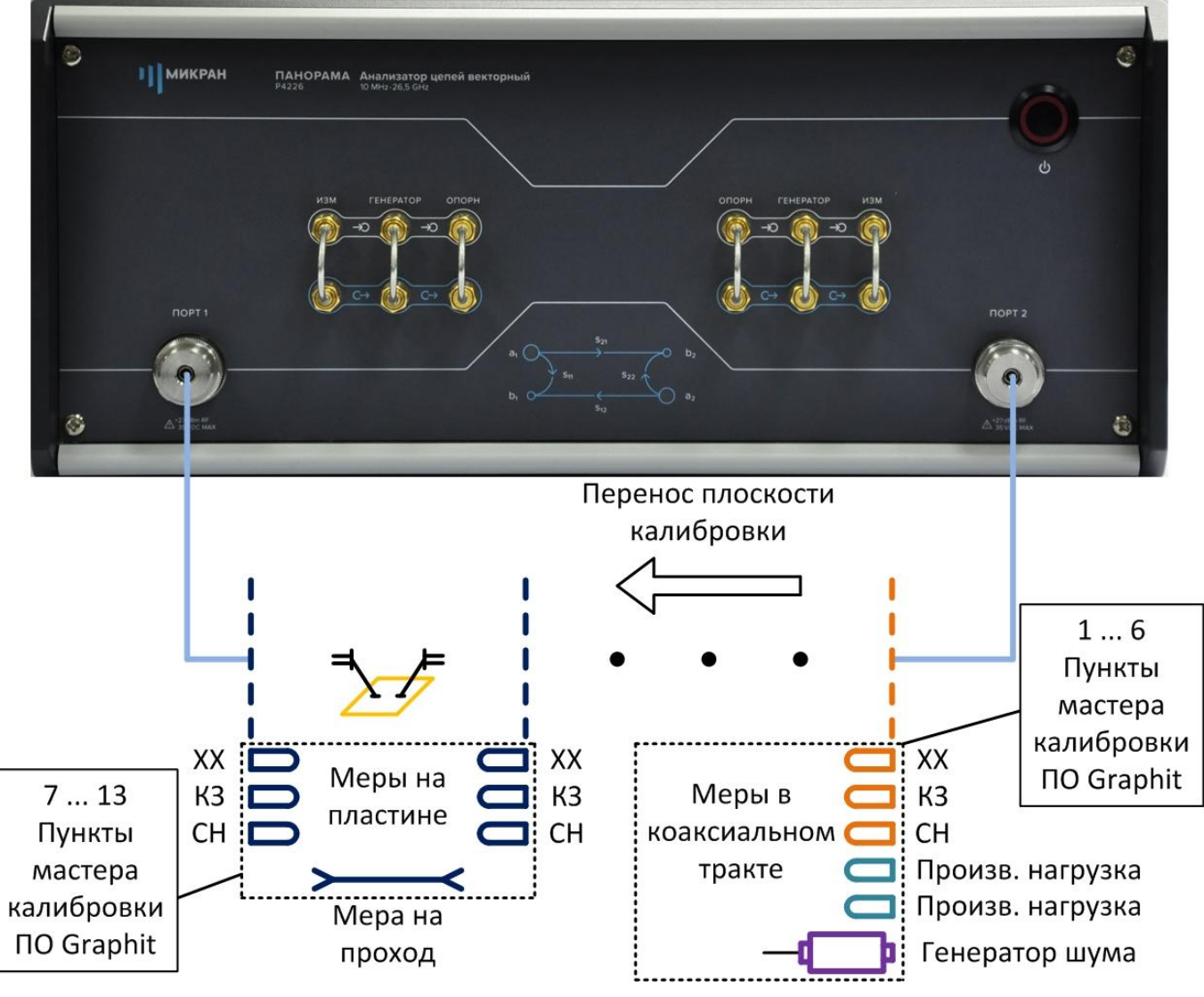

Рис.13. Схема проведения калибровки на пластине.